# **Practical solutions for safety-related** application programming

# SOFTEMA

Michael Huelke, Albert Janik, Andy Lungfiel Institute for Occupational Safety and Health (IFA)

## Background

- Manufacturers of machinery are increasingly using application programming of safety controls in order to implement safety functions
- The ISO 13849-1 and IEC 62061 standards define requirements concerning the development of softw. employed for safety functions
- Few examples and proposals for implementation of these requirements have been published to date
- The DGUV funded the project FP0319, in which a method was

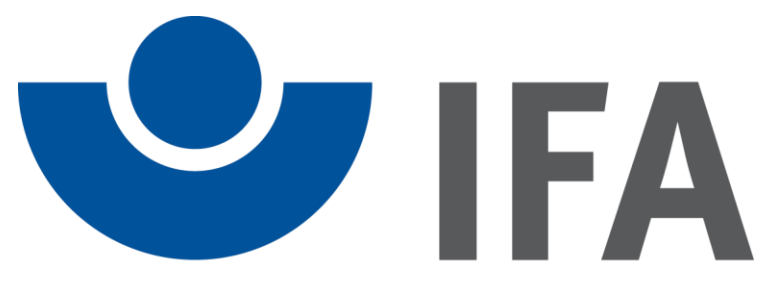

# Institut für Arbeitsschutz der Deutschen Gesetzlichen Unfallversicherung

#### SOFTEMA@dguv.de

www.dguv.de/ifa

| uletzt | verwendet             | Öffnen                                            | Speicherr                                       | n Speichern <u>u</u> nt                           | ter <u>S</u> chlie                    | ßen P <u>e</u> r | sonen ve  | rwalten | <u>D</u> okur  | mente ver | walten                   | Vorherige Se | eite      |                |            |                    |               |                      |              |
|--------|-----------------------|---------------------------------------------------|-------------------------------------------------|---------------------------------------------------|---------------------------------------|------------------|-----------|---------|----------------|-----------|--------------------------|--------------|-----------|----------------|------------|--------------------|---------------|----------------------|--------------|
| ojekt  | A1 Sic                | herheitsf                                         | unktione                                        | A2.4 IO-Liste                                     | A3 Maßnah                             | men A4 Anf       | orderunge | n B3 N  | Iodularch      | itektur   | B4 Matrix                | C+E B4 Ma    | atrix kom | pakt C1 Codere | view D1 V  | alidierung Änd     | derungen      | Protokoll 1          | abelle laden |
| Alle   | SF generiere          | ı                                                 |                                                 |                                                   | Spalten Ausblend                      | en 🗖 Bea         | arbeiten  | ]       |                |           |                          |              |           |                |            |                    |               |                      | Formale Chec |
| Nr .   | _SFK _Be              | schreibung                                        |                                                 |                                                   | _Schutz                               | _вмк             | _NQuit    | _SQuit  | Q1             | B1        | B2                       | B3           | _PLr      | _Reaktionszeit | _Priorität | _Betriebsart       | _Sperre       | _Validierung         | _Kommenta    |
|        |                       |                                                   |                                                 |                                                   |                                       |                  |           |         | Quittiertaster | Motor     | Motor                    | Motor        |           |                |            |                    |               |                      |              |
|        |                       |                                                   |                                                 |                                                   |                                       |                  |           |         | ACK            | ¥         | M2                       | W3           |           |                |            |                    |               |                      |              |
| iF1    | Wen<br>abso<br>abso   | n Not-Halt EM<br>halten, Motor<br>halten, mit Qu  | IST betätigt,<br>M2 abschalt<br>uittiertaster A | dann Motor M1<br>ten, Motor M3<br>ACK quittieren. | Not-Halt                              | EMST             |           |         | Q              | A         | A                        | A            | d         | 100ms          | 1          | B0: Alle           | x             | ОК                   |              |
| F2     | Wen<br>abso           | n Schutztür S<br>halten, mit Qu                   | G1 geöffnet<br>uittiertaster A                  | , dann Motor M1<br>ACK quittieren.                | Schutztür                             | SG1              |           |         | Q              | E         | •                        | •            | d 🗸       | 100ms          | 2          | B1:<br>Automatik 🖵 | 0             |                      |              |
| SF3    | Wen<br>absc           | n Schutztür S<br>halten, mit Qu                   | G2 geöffnet<br>uittiertaster A                  | , dann Motor M2<br>ACK quittieren.                | Schutztür                             | SG2              |           |         | Q              |           | E<br>ZE<br>STO           |              | d         | 100ms          | 2          | B1: Automatik      | x             | ОК                   |              |
| 6F4    | Wen<br>Moto<br>quitti | n Schutztürer<br>r M1 abschalt<br>eren.           | n SG2 und S<br>en, mit Quitt                    | G3 geöffnet, dann<br>tiertaster ACK               | Schutztüren                           | SG2 & SG3        |           |         | Q              | A         | SS1<br>SS2<br>SOS<br>SLS |              | d         | 100ms          | 2          | B1: Automatik      | x             | ок                   |              |
| F5     | Wen<br>betät<br>Quitt | n Sicherheitsl<br>igt, dann Moto<br>iertaster ACK | eiste Schne<br>or M3 abscha<br>quittieren.      | Illauftor SL_SG2<br>alten, mit                    | Sicherheitsl<br>eiste<br>Schnelllauft | SL_SG2           |           |         | Q              |           | SDI                      | A            | d         | 100ms          | 2          | B1: Automatik      | x             | not OK               |              |
| €€€    |                       |                                                   |                                                 |                                                   |                                       |                  |           |         |                |           |                          |              |           |                |            |                    |               |                      |              |
|        |                       |                                                   |                                                 |                                                   |                                       |                  |           |         |                |           |                          |              |           |                |            |                    | 0             | not OK               |              |
|        |                       |                                                   |                                                 |                                                   |                                       |                  |           |         |                |           |                          |              |           |                |            |                    | Datum<br>Name | 09.04.2014<br>Marcel |              |
|        |                       |                                                   |                                                 |                                                   |                                       |                  |           |         |                |           |                          |              |           |                |            |                    | Signatur      | Benus<br>1272993002  |              |
|        |                       |                                                   |                                                 |                                                   |                                       |                  |           |         |                |           |                          |              |           |                |            |                    | Datum         | 16.05.2014           |              |
|        |                       |                                                   |                                                 |                                                   |                                       |                  |           |         |                |           |                          |              |           |                |            |                    | Prüfen1       | Willi Minmax         |              |
|        |                       |                                                   |                                                 |                                                   |                                       |                  |           |         |                |           |                          |              |           |                |            |                    | Datum         |                      |              |

developed and evaluated with reference to examples from industry

- This IFA matrix method can be used to specify, validate and document the application software in accordance with the standards. Besides this procedure, other equally valid methods doubtless exist by means of which the requirements can be met
- IFA published a report 2/2016 "Safety-related application programming"
- In order for the IFA matrix method to be implemented efficiently, the IFA is developing SOFTEMA, a free software tool (like SISTEMA)
- In the summer of 2018, the IFA has been launching SOFTEMA in beta test at about hundred of German companies. The English version will be planned from 2020

| uletz  | verwendet          | - Ö <u>f</u> fr | nen       | Spe       | ichern    | Sp        | eicher    | n <u>u</u> nte | r             | <u>S</u> chli | eßer   | n         | P <u>e</u> r | sonen verwa           | lten <u>D</u> oku                   | umente ve   | walten             | Vorherige Se | eite        |               |                |            |
|--------|--------------------|-----------------|-----------|-----------|-----------|-----------|-----------|----------------|---------------|---------------|--------|-----------|--------------|-----------------------|-------------------------------------|-------------|--------------------|--------------|-------------|---------------|----------------|------------|
| rojekt | A1 Siche           | rheitsfun       | ktionen   | A2        | .4 10-Li  | ste       | A3 Ma     | ßnahn          | nen           | A4 Aı         | nforde | erung     | en           | B3 Modularch          | itektur B                           | 4 Matri     | x C+E              | B4 Matrix ko | mpakt       | C1 Codereview | D1 Validierung | g Änderu ◀ |
| Tabe   | lle aktualisier    | en              |           |           |           | ſ         | palten    | ausble<br>uts  | nden-<br>Outp | outs          |        | Selel     | ktion a      | aktivieren            | Selektion ar                        | nzeigen     |                    | -            |             |               |                |            |
| _Nr    | _Betriebs          | _Test           | 17        | 15        | 16        | 13        | 14        | 11             | 12            | 18            | ľ      | 11        | 112          | _SF_(Prio             | _SF-Nam                             | 01          | O3                 | 04           | 02          | _Sperre       | _Verifikati    | _Validieru |
|        |                    |                 | ST [E8.4] | _1 [E8.2] | _2 [E9.6] | _1 [E8.1] | _2 [E9.5] | _1 [E8.0]      | _2 [E9.4]     | G2 [E8.5]     |        | _1 [E3.U] | _2 [E9.1]    |                       |                                     | 11 [A24.0]  | 0 [A32.0]          | S [A32.4]    | 13 [A24.2]  |               |                |            |
| C0     |                    |                 | 1         | 1         | 1         | 1         | N .       | 1              | 1             | 1             | 1      | 0         | (            | D                     | ALLOK                               | ON          | ON                 | ON           | ON          | x             | OK 🗸           | ОК         |
| C1     | B0: Alle           | C0              | 0         | 1         | 1         | 1         |           | 1              | 1             | 1             | 1      | 0         | (            | 0 SF1 (1)             | Wenn<br>Not-Halt                    | OFF<br>IM1: | OFF<br>IM1:        | NOP          | OFF<br>IM1: | x             | OK 🗸           | ОК         |
| C2     | B1:<br>Automatik   | C0              | 1         | C         | 0 0       | 1         |           | 1              | 1             | 1             | 1      | 0         | (            | 0 SF2 (2)             | Wenn<br>Schutztür                   | OFF<br>IM2: | NOP                | NOP          | NOP         | x             | ОК             | ОК         |
| C3     | B1:<br>Automatik   | C0 🗸            | 1         | 1         | 1         | C         | ) (       | )              | 1             | 1             | 1      | 0         | (            | SF3 (2)               | Wenn<br>Schutztür                   | NOP         | OFF<br>IM3:<br>and | NOP          | NOP         | 0             |                |            |
| C4     | B1:<br>Automatik   | C0              | 1         | 1         | 1         | C         | ) (       | ) (            | 0             | 0             | 1      | 0         | 3            | Markieru<br>Zeile ein | ing setzen<br>ing löschen<br>ifügen | •           | NOP                | NOP          | NOP         | x             | ОК             | ОК         |
| C5     | B1:<br>Automatik   | C0              | 1         | 1         | 1         | C         | ) (       |                | 1             | 1             | 0      | 0         |              | Zeile(n)<br>Spalte lö | löschen<br>öschen                   | +           | NOP                | NOP          | OFF<br>IM6: | x             | OK 🗸           | ОК         |
| C6     | B2:<br>Einrichtbet | C8 🗸            | 1         | 1         | 1         | (         | ) (       | )              | 1             | 1             | 1      | 1         |              | Spalte se<br>Zelle(n) | etzen                               | •           | ON<br>not IM5:     | OFF<br>IM5:  | NOP         | o             |                |            |
| C7     | B2:<br>Einrichtbet | C8              | 1         | 1         | 1         | C         | ) (       | )              | 1             | 1             | 1      | 0         |              | Zwische               | Schutztür                           | ·····       | ON<br>not IM5:     | OFF<br>IM5:  | NOP         | x             | ОК             | ОК         |
| 8      | B2:<br>Einrichtbet | C0              | 1         | 1         | 1         | C         | ) (       | )              | 1             | 1             | 1      | 0         | (            | 0 TF1 (2)             | SG2 offen,<br>SG3                   | NOP         | OFF                | ON           | NOP         | x             | ОК             | ОК         |
| C9     | B2:<br>Einrichtbet | C8              | 1         | 1         | 1         | C         | ) (       | )              | 1             | 1             | 1      | 1         |              | 1 TF2 (2)             | SG2 offen,<br>SG3                   | NOP         | OFF                | ON           | NOP         | x             | OK 🗸           | ОК         |

Figure 1. List of safety functions in SOFTEMA

### **SOFTEMA characteristics and functions**

- Users can create/modify their own specific project file templates
- SOFTEMA opens only one project file at a time for the specification and documentation of one application program
- Multiple instances of SOFTEMA can however be opened in order for multiple application programs to be worked on simultaneously
- SOFTEMA uses the Microsoft Excel (\*.xlsx) format for its project files
- The files can be edited either in SOFTEMA or in Microsoft Excel itself

SOFTEMA will initially support the following functions:

Figure 2. C&E-Matrix for the software specification of a project in SOFTEMA

## **SOFTEMA engineering procedure**

- General descriptions of the data structures: SOFTEMA Cookbook 1
- For a new project, open an empty but preformatted project template
- Complete the project description ("Project" table)
- Enter all safety functions in "A1 safety functions" table (Fig. 1)
- Enter/import the input and output signals in the "A2.4 IO list" table
- The catalogue of measures for error avoidance and the programming rules can be selected and adjusted in the "A3 Measures" table
- Required function blocks for the preprocessing/actuator operation level can be managed in the "B3 Module architecture" table
- Following these preparations, the "B4 Matrix C+E" table can be completed by automatic updating (Fig. 2)

- Tables, columns and rows can be can be added and adjusted in the project file according to the specific use
- Automatic updating of tables following modification of input data
- Formal verification of tables (for missing, conflicting or double entries)
- Management of project members and role-based user permissions
- Support during verification, validation, testing and modification
- Dedicated editors for the different forms of cell content
- Management of documents and changes
- Specific print functions and reports

| sor SO | FTEMA - Software von Steuerungen an Maschinen v0.7.0 (Beta) - Roboterzelle Einri | chtbetrieb.xlsx (Username: Projel | ktleiten)                 |                   |                    | ×       |  |
|--------|----------------------------------------------------------------------------------|-----------------------------------|---------------------------|-------------------|--------------------|---------|--|
| Datei  | Bearbeiten Drucken Ansicht Extras Rollen Hilfe                                   |                                   |                           |                   |                    |         |  |
| Zuletz | t verwendet - Öffnen Speichern Speichern unter Schließen Perse                   | onen verwalten Dokumente ver      | rwalten <u>V</u> orherige | e Seite           |                    |         |  |
| Projek | t A1 Sicherheitsfunktionen A2.4 IO-Liste A3 Maßnahmen A4 Anforderungen E         | 3 Modularchitektur B4 Matrix C+   | E B4 Matrix kompa         | akt C1 Codereview | D1 Validierung Änd | Änd ◀ ▶ |  |
|        |                                                                                  |                                   |                           |                   |                    |         |  |
|        |                                                                                  |                                   |                           |                   |                    |         |  |
| _Nr    | _Beschreibung                                                                    | _Referenzblatt                    | _Validierung              | _Kommentar        | _Kommentar_Prüfen  |         |  |
|        | Wurden die Aktivitäten durchgeführt?                                             |                                   |                           |                   |                    |         |  |
| V1     | Validierung Sicherheitsfunktionen (D1)                                           | A1 Sicherheitsfunktionen          | not OK                    |                   |                    |         |  |
| V2     | Validierung I/O-Check (D1)                                                       | A2.4 IO-Liste                     | ОК                        |                   |                    |         |  |
| V3     | Validierung normativer Anforderungen (D1)                                        | A4 Anforderungen                  | ОК                        |                   |                    |         |  |
| V4     | Verifikation der Modularchitektur (V1)                                           | B3 Modularchitektur               | ОК                        |                   |                    |         |  |
| V5     | Verifikation der Matrix (V1)                                                     | B4 Matrix C+E                     | not OK                    |                   |                    |         |  |
| V6     | Validierung Matrix (D1)                                                          | B4 Matrix C+E                     | not OK                    |                   |                    | _       |  |
| V7     | Verifikation Codereview                                                          | C1 Codereview                     | not OK                    |                   |                    |         |  |
| V8     | Prüfung der Peripheriegeräte                                                     |                                   | ОК                        |                   |                    |         |  |
| V9     | Prüfung der Sensoren                                                             |                                   | ОК                        |                   |                    |         |  |
|        |                                                                                  |                                   |                           |                   |                    |         |  |
|        | Ist die Dokumentation komplett?                                                  | 1                                 | 1                         |                   |                    |         |  |
| D1     | Dokumente des V-Modells aus diesem Excel-Dokument                                |                                   | ОК                        |                   |                    |         |  |
| D2     | PDF-Ausdruck aller sicherheitsrelevanten Software inkl. Checksumme               |                                   | ОК                        |                   |                    |         |  |
| D3     | PDF-Ausdruck der Hardwarekonfiguration (mit allen Einstellungen) inkl.           |                                   | ОК                        |                   |                    |         |  |
| D4     | Archivierung der Handbücher aller Systemkomponenten                              |                                   | ОК                        |                   |                    |         |  |
| D5     | PDF-Ausdruck der Konfiguration von Peripheriegeräten inkl. Checksummen           |                                   | ОК                        |                   |                    |         |  |
| D6     | Abnahmevorschriften der Hersteller (z.B. Parametrierung von                      |                                   | ОК                        |                   |                    |         |  |
| D7     | Einzuhaltende Vorgaben aus C-Normen                                              |                                   | ОК                        |                   |                    | -       |  |
| C:\Dat | en\SOFTEMA\IFA-Report 2-2016\Report-Beispiele\Aktualisierung der Tabelle geänd   | dert Ini-Datei: SOFTE             | EMA.ini CB:               | <leer></leer>     | 1                  |         |  |
| Fin    | uro 2 Validation aboat of a project                                              |                                   |                           |                   |                    |         |  |

• The software specification is then produced in the matrix by entry of the logic, linking the input signals to the output signals (Fig. 2, right) • Following specification and its verification, the program can be coded • Verification of the code is summarized in "C1 Code review" table Program validation is documented in "D1 Validation" table (Fig. 3) • All modifications are highlighted in the table (Fig. 1+2, yellow cells). The highlighting is deleted manually when coding, verification and validation of these modifications has been completed again